# FindITネットワークプローブでの電子メール設 定と電子メール通知のカスタマイズ

### 目的

Cisco FindIT Network Probeは、Webブラウザからシスコデバイスを安全に監視および管理 するために不可欠なツールをネットワーク管理者に提供します。FindITネットワークプロー ブは、ネットワーク設定の変更、使用可能な新しいファームウェア、デバイスステータス、 ネットワークに接続されているデバイスの更新など、デバイスとシスコサポートの通知を含 む選択されたネットワークイベントを通知する電子メール通知を生成するように設定できま す。

このドキュメントでは、FindIT Network Probeのネットワークイベントに起因する電子メールの設定と電子メール通知の規制方法について説明します。

## 電子メール設定の構成

ステップ1:FindITネットワークプローブ管理GUIにログインし、[**Administration**] > [**Email** Setting]を選択します。

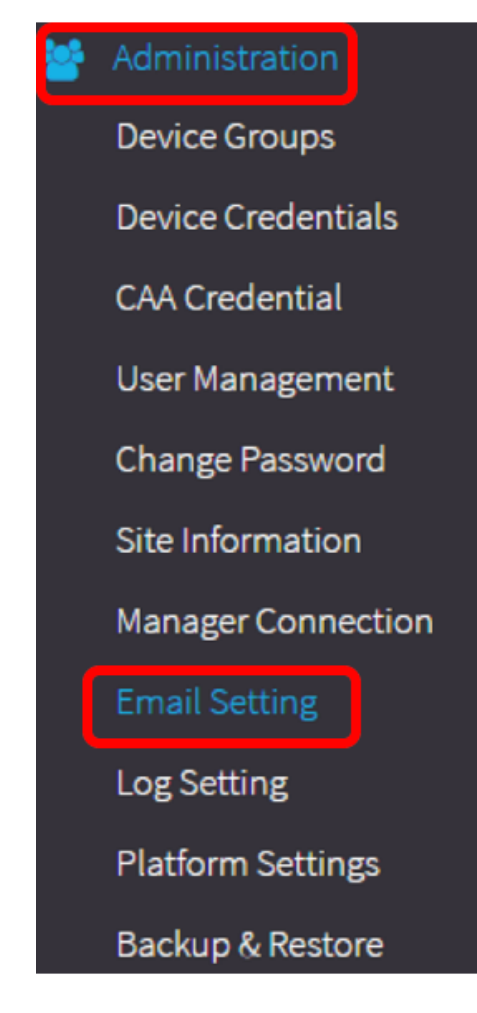

ステップ2:[*SMTP Server*]フ*ィールド*に、メールサーバの有効なホスト名を入力します。 **注:**この例では、smtp.gmail.comが使用されています。

| SMTP Server:      | smtp.gmail.com | ~ |
|-------------------|----------------|---|
| SMTP Port:        | 587            | ~ |
| Email Encryption: | TLS            | • |
| Authentication:   | login          | • |

ステップ3:[SMTPポート]フィールドにメールサーバのポート番号を入力します。電子メー ルの送信に使用される発信ポート番号です。有効なポート番号の範囲は0~65535で、シン プルメール転送プロトコル(SMTP)のデフォルト値は465です。

注:この例では、SMTPポート番号587が使用されています。

| SMTP Server:      | smtp.gmail.com | ✓ |
|-------------------|----------------|---|
| SMTP Port:        | 587            | ~ |
| Email Encryption: | TLS            | • |
| Authentication:   | login          | • |

ステップ4:[Email Encryption]ドロップダウンリストから、メッセージを電子メールに送信す る暗号化方式を選択します。暗号化方式もSMTPポートと一致することが重要です。

次のオプションがあります。

- [なし(None)]:電子メールで暗号化は使用されません。
- TLS:Transport Layer Security(TLS)は、インターネット上の通信にセキュリティとデータの整 合性を提供する暗号化プロトコルです。この暗号化では、SMTPポート587が使用されます。
- SSL:Secure Sockets Layer(SSL)は、Webサーバとブラウザの間に暗号化されたリンクを作成 するための標準のセキュリティテクノロジーです。この暗号化では、SMTPポート465が使用 されます。

注:この例では、TLSが使用されています。

| SMTP Server:      | smtp.gmail.com    | ~ |
|-------------------|-------------------|---|
| SMTP Port:        | 587               | ✓ |
| Email Encryption: | TLS               | ÷ |
| Authentication:   | None              |   |
|                   | TLS               |   |
|                   | SSL               |   |
| Username:         | ccoesup@gmail.com | - |

ステップ5:[Authentication]ドロップダウンリストから、電子メールへのアクセスの認証方法 を選択します。

次のオプションがあります。

- [None]:ユーザ名とパスワードを必要とする認証はありません。
- clear-text:暗号化なし;ユーザ名とパスワードが必要です。
- md5:Message-Digest Algorithm 5では、ユーザ名とパスワードを必要とする認証に128ビットのハッシュ値を使用します。
- login:ユーザ名とパスワードが認証に使用されます。

注:この例では、loginが使用されています。

| SMTP Server:                 | smtp.gmail.com              | ~ |
|------------------------------|-----------------------------|---|
| SMTP Port:                   | 587                         | ✓ |
| Email Encryption:            | TLS                         | • |
|                              |                             |   |
| Authentication:              | login                       | • |
| Authentication:<br>Username: | login<br>None<br>clear-text | • |

ステップ6:(オプション)ステップ5でクリアテキスト、md5、またはログインを選択した 場合は、[ユーザ名]フィールドにユーザ名*を入力*します。送信元の電子メールアドレスです 。

**注**:この例では、<u>ccoesup@gmail.com</u>が使用されています。

| Username:           | ccoesup@gmail.com   | ~           |
|---------------------|---------------------|-------------|
| Password:           | ******              | ✓           |
| Send Email to 1:    | ccoesup2@gmail.com  | ✓           |
| Send Email to 2:    | example@cisco.com   |             |
| From Email Address: | ccoesup@gmail.com   | ✓           |
|                     | Save Cancel Test Co | onnectivity |

ステップ7:(オプション)上記で設定したユーザ名の[パスワー*ド]フ*ィールドにパスワード を入力します。

**注:プライバシーを保**持するために個人の電子メールを使用する代わりに、別の電子メール アカウントを使用することを強く推奨します。

| Username:           | ccoesup@gmail.com  | ✓            |
|---------------------|--------------------|--------------|
| Password:           | *****              | ~            |
| Send Email to 1:    | ccoesup2@gmail.com | ~            |
| Send Email to 2:    | example@cisco.com  |              |
| From Email Address: | ccoesup@gmail.com  | ✓            |
|                     | Save Cancel Test   | Connectivity |

ステップ8:[Send Email to 1]フィールドに電子メールアドレスを入力します。アドレスは、 ネットワーク更新の受信者です。

**注**:個人の電子メールを使用してプライバシーを維持するのではなく、別の電子メールアカ ウントを使用することを強く推奨します。この例では、<u>ccoesup2@gmail.com</u>が例として使 用されています。

| Username:           | ccoesu  | p@gmail      | ✓                 |
|---------------------|---------|--------------|-------------------|
| Password:           | ••••••  |              | ✓                 |
| Send Email to 1:    | ccoesup | o2@gmail.com | ~                 |
| Send Email to 2:    | exampl  | e@cisco.com  |                   |
| From Email Address: | ccoesu  | p@gmail.com  | ✓                 |
|                     | Save    | Cancel       | Test Connectivity |

ステップ9:(オプション)[Send Email to 2]フィールドにセカンダリ電子メール*アドレスを 入力*します。

| Username:           | ccoesup@gmail        | ✓         |
|---------------------|----------------------|-----------|
| Password:           | ••••••               | ✓         |
| Send Email to 1:    | ccoesup2@gmail.com   | ✓         |
| Send Email to 2:    | example@cisco.com    |           |
| From Email Address: | ccoesup@gmail.com    | ✓         |
|                     | Save Cancel Test Cor | nectivity |

ステップ10:[From Email Address]フィールドに、送信電子メールアドレスとしてステップ 6の[Username]フィールドと[Password]フィールドで使用される認証済み電子メール*アドレ スを入力*しま*す*。

**注**:この例では、<u>ccoesup@gmail.com</u>が使用されています。

| Username:           | ccoesup@gmail      | ✓                 |
|---------------------|--------------------|-------------------|
| Password:           | •••••              | ✓                 |
| Send Email to 1:    | ccoesup2@gmail.com | ✓                 |
| Send Email to 2:    | example@cisco.com  |                   |
| From Email Address: | ccoesup@gmail.com  | ~                 |
|                     | Save               | Test Connectivity |

ステップ11:[Save]をクリ**ックします**。

| Username:           | ccoesup@gmail      | ✓            |
|---------------------|--------------------|--------------|
| Password:           | ••••••             | ~            |
| Send Email to 1:    | ccoesup2@gmail.com | ✓            |
| Send Email to 2:    | example@cisco.com  |              |
| From Email Address: | ccoesup@gmail.com  | ✓            |
|                     | Save Cancel Test C | Connectivity |

ステップ12:[**Test Connectivity**]をクリック**して、構成さ**れたメールサーバの資格情報を検証 します。これにより、設定が機能していることを確認するために、設定された電子メールア ドレスに電子メールが送信されます。

| Username:           | ccoesup@gmail       | ✓           |
|---------------------|---------------------|-------------|
| Password:           | •••••               | ✓           |
| Send Email to 1:    | ccoesup2@gmail.com  | ✓           |
| Send Email to 2:    | example@cisco.com   |             |
| From Email Address: | ccoesup@gmail.com   | ✓           |
|                     | Save Cancel Test Co | onnectivity |

ステップ13:成功した場合は、Ciscoロゴの下に、電子メールが正常に送信されたことを確認するメッセージが表示されます。

注:このメッセージは、電子メールが正常に送信された数秒後に表示されなくなります。

| E | cisco      | FindIT Network Probe |
|---|------------|----------------------|
| A | Sent email | successfully         |

また、FindITネットワーク管理から件名テストメッセージを含む空の電子メール通知を受信 する必要があります。

| • | ccoesup@gmail.com |
|---|-------------------|
|   | to me 💌           |

Test message from FindIT Network Management

FindITネットワークプローブの電子メール設定が正常に構成されました。

#### 電子メール通知のカスタマイズ

ステップ1:[ホーム]ウィンドウで、グローバルツールバーの右上隅にある[通知センター(ベル)]アイコンをクリックします。アイコンの上の数字は、確認応答されていない通知の数 を示します。

**注**:通知が発生した場合は、[イベントログ(Event Log)]ダイアログボックスのアイコンの下 に表示されます。

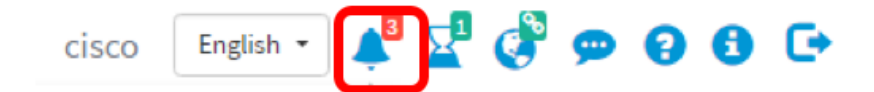

ステップ2:[Event Log]ダイアログボックスの右上隅にある[Task (hour glass)]をクリックして、[Event Settings]に移動します。

| Event Log                                                                                                    | ≡⊠¢ ⊗   |
|----------------------------------------------------------------------------------------------------|---------|
| Unacknowledged:                                                                                                |         |
| <b>9</b> 1 \land 1 🔺 1                                                                                         |         |
| > Filter                                                                                                    |         |
|                                                                                                    | ACK All |
| Time & Date: 2016-10-07 16:05:31<br>Device: RV134W MAC Address: 68:9C:E2:A0:17:8E<br>credential(SNMP) required | □ ACK   |
| Time & Date: 2016-10-07 16:05:04<br>Device: switch12ccde MAC Address: C0:7B:BC:12:CC:DE<br>Device offline      | □ ACK   |
| Time & Date: 2016-10-07 16:04:37<br>Device: RV134W MAC Address: 68:9C:E2:A0:17:8E<br>Device discovered         | □ ACK   |

ステップ3:[Email(メール)]列で、通知を受信するイベントを選択またはフィルタするチェ ックボックスをオンにします。

注:この例では、すべてのチェックボックスがオンになっています。これは、すべてのデバ イスとシスコサポートの通知を受信することを意味します。

≣ ¤ � ⊗

Event Settings Popup Notification Email **Device Notifications** ☑ ☑ Device Discovered Device Unreachable Device Credential Required (2) ☑ SNMP Disabled ☑ ☑ Device Offline  $\mathbf{\underline{S}}$ Health Critical **Cisco Support Notifications** ☑ ☑ New Firmware Available End of Life/Sale Notice (2) Maintenance Expiry (2) ☑ ☑ Save Restore Defaults

ステップ4:[Save]をクリ**ックします**。

| Cisco Su                    | pport Notifications |  |
|-----------------------------|---------------------|--|
| New Firmware Available      |                     |  |
| End of Life/Sale Notice (?) |                     |  |
| Maintenance Expiry (?)      |                     |  |
| Save success                |                     |  |
| Save                        | Restore Defaults    |  |

ステップ5:(オプション)電子メールアカウントにログインし、Cisco FindITネットワーク 管理から受信した電子メール通知を表示します。

**注**:この例は、Cisco FindITネットワーク管理によって検出されたデバイスを示しています。

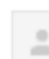

ccoesup@gmail.com

to me 💌

Here is new online device info:

Device name:wap0c0d40 Device type: WAP Site name: Cisco Dev Lab

Device name:wapa0fa20 Device type: WAP Site name: Cisco Dev Lab

Device name:switch12ccde Device type: Switch Site name: Cisco Dev Lab

Device name:wap0c0d40 Device type: WAP Site name: Cisco Dev Lab

Device name:switch12ccde Device type: Switch Site name: Cisco Dev Lab

Cisco FindIT Network Management.

#### これで、電子メール通知が正常にカスタマイズされました。